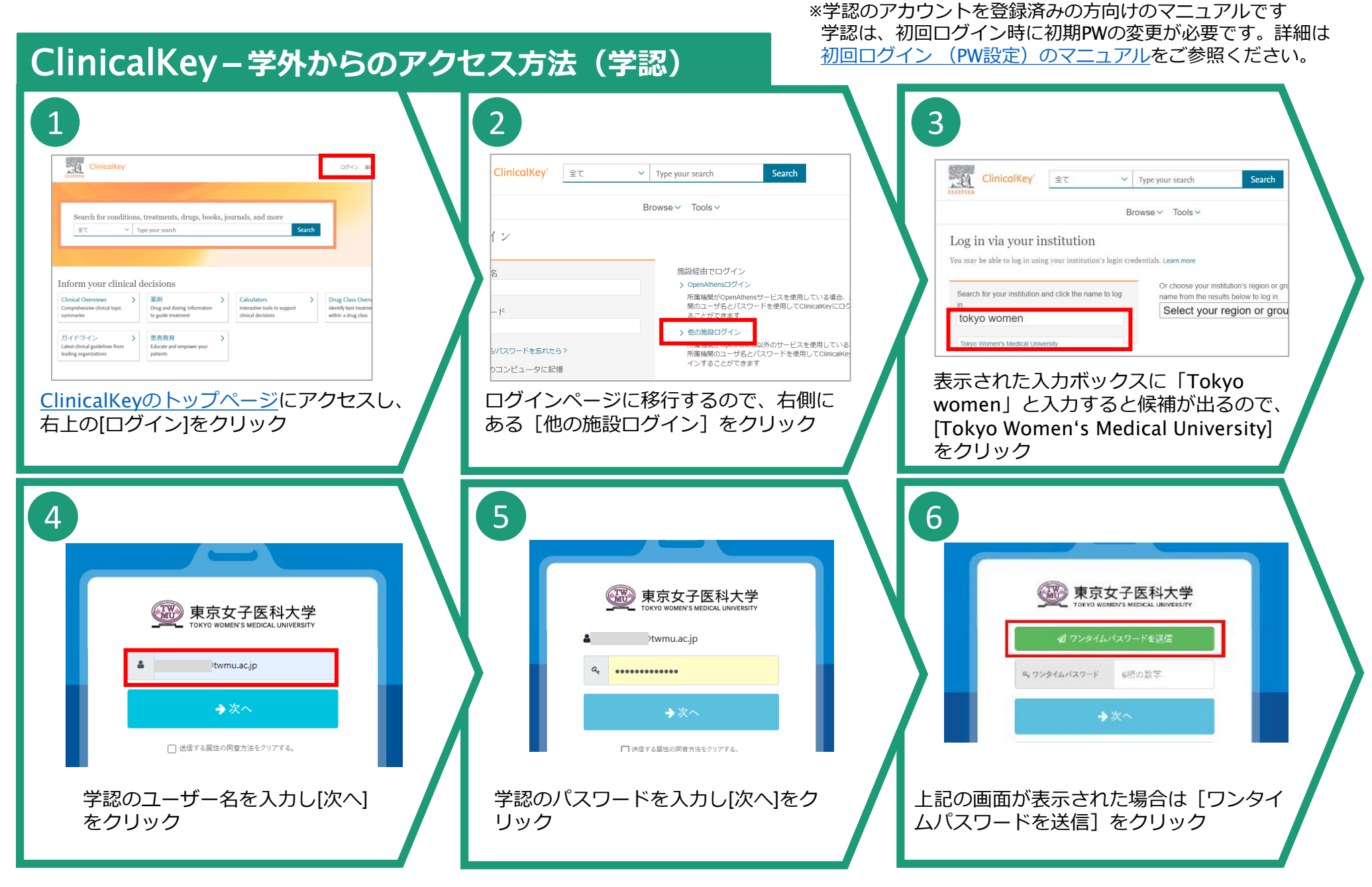

## 2024.6.26 図書館

| ClinicalKey-学外からのアク                                                                                        | セス方法(学認)                                                                                                    |                                                                                                    |
|----------------------------------------------------------------------------------------------------|----------------------------------------------------------------------------------------------------|----------------------------------------------------------------------------------------------------|
|                                                                                                    |                                                                                                    | 9<br>所属機関を選択して下さい<br>現在、複数の所属機関を通じてClinicalKeyへのアクセス権を持っていま                                                                                                    |
| マンディステレストレステ<br>TOKYO WOMEY'S MEDICAL UNIVERSITY<br>ご思想いただいたメールアドレスに<br>アンダイム・パスワードを送信<br>ダ ワンタイム・イスワードを送信 | たたたサラビスしたうとしているテービス<br>・<br>・<br>・<br>・<br>・<br>・<br>・<br>・<br>・<br>・<br>・<br>・<br>・                                                 | <ul> <li>す。以下のリストから機関を進択してくたさい。このセッションで使用<br/>できるClinicalKey機能と資格を決定します</li> <li>Tokyo Women Medical University - Library, Library</li> <li>Tokyo Women Medical University - Library, remote users</li> <li>この所属機関を記憶する</li> </ul> |
| 9,7>94ルベス7−ド<br>921602<br>→次へ                                                                              | □ 目前か (住所にください) ○ 水区のゲイン特に再落地区します。 ● このサービスに送意した実际が変わった場合は再等地形します。 ○ 今後は地部しません。 この税差はログインベージのチェックボックスでいつでも取り除すことができます。 ○ 対応する ★ 担当する | #続する<br>上記の画面が表示された場合[Tokyo<br>Women Medical University -                                                                                                    |
| TWMUメールに送られたワンタイムパス<br>ワードを入力後 [次へ] をクリック                                                                  | 上記の画面が表示された場合は [同意する]<br>をクリック                                                                                                    | Library,remote users]を選択、「この所<br>属機関を記憶する」のチェックを外して<br>[接続する]をクリックし、完了です                                                                                                    |